## "Spots Search"

## Di Maurizio Diana IU5HIV

Oggigiorno la maggior parte di radioamatori viaggia con di fronte la radio e di fianco il computer e prezioso aiuto nella caccia al DX riveste l'utilizzo degli spots presenti nei vari servizi di cluster, ecco perché ho pensato di realizzare un programma ad hoc per filtrare gli spots a seconda della nostra bisogna ,con in più un'opzione unica che non troverete da nessun'altra parte ovvero una "TextArea"(Area di testo) dove potrete memorizzare e da qui stampare, copiare e/o salvare su file gli spots che eventualmente vi servono e che vi invierò come sempre gratuitamente su richiesta tramite e-mail in modo che potrete utilizzarlo sia lato client sul vostro computer oppure implementarlo nel vostro sito web se lo avete, in questo caso basterà che copiate sul vostro sito la cartella coi file che vi invierò creando poi dove vi serve un link al file "spotssearch.html". Il programma è in html/javascript, utilizza il cluster "DXLite" di G7VJR per le varie opzione di ricerca, non necessita di nessuna installazione, gira lanciandolo con qualsiasi browser che utilizzate per internet(Chrome, Firefox, Edge...) e i più pigri possono utilizzarlo pure sul mio sito web al link "https://www.iu5hiv.cloud/spotssearch/spotssearch.html" non solo col pc ma pure col cellulare.

Il file che vi invierò dovrete dezipparlo ( tasto destro/estrai tutto) ad esempio sul vostro desktop e al suo interno troverete una cartella denominata "wf" dove non dovrete smanettarci perché contiene i file necessari al funzionamento del programma e un file denominato "spotssearch.html" che vedrete avrà subito preso l'icona del browser predefinito che utilizzate sul vostro pc ed è quello da lanciare col doppio clic del mouse.Una volta lanciato il programma si presenterà come in figura 1,con un'ampia finestra dedicata agli spots e nella parte superiore i pulsanti per lanciare le diverse opzioni di ricerca:tenete presente che sia la pagina principale che le altre dedicate alle ricerche si aggiorneranno automaticamente ogni 30 secondi permettendovi così di seguire in tempo reale l'andamento della situazione e la pagina principale sarà sempre presente con in sovrimpressione le altre pagine delle ricerche che si apriranno di volta in volta con finestre di popup ridimensionabili a vostro piacere.

Per prima cosa parliamo della "TextArea", lanciabile col relativo pulsante che aprirà una finestra di popup dove (come vedete in figura 2) potrete o scrivere direttamente oppure dalle altre finestre copiarci(utilizzando tasto destro/copia)gli spots che vi interessano per tenerli in vista ma non solo:utilizzando il pulsante "Stampa" in alto potrete avviare il processo di stampa(figura 3) del testo presente direttamente sulla vostra stampante predefinita; utilizzando il pulsante "Download" potrete automaticamente salvare il testo presente sul vostro computer in un file denominato "spots.txt" apribile col Blocco Notes di windows;utilizzando il pulsante "Copia" copierete nella funzione "Appunti" del vostro pc il testo per esempio incollarlo poi in un altro file(Word...ecc.);col pulsante "Aggiorna" invece pulirete la TextArea dal testo presente.Come vedete tutto ciò serve per tenervi copia delle info che vengono implementate negli spots e può risultare particolarmente utile ad esempio nelle DXpeditions per conoscere il loro modus operandi. Se per esempio state facendo la ricerca su un nominativo specifico avrete, oltre la finestra principale, aperta in sovrimpressione pure quella "Search CALL", quindi se vi interessano le info di quest'ultima basta che col tasto sinistro del mouse evidenziate il testo che vi serve e date "Copia" col tasto destro,a questo punto cliccate direttamente sul pulsante "TextArea, questa in sovrimpressione sostituirà quella "Search CALL" e ora basterà che col tasto destro ci incollate ciò che avete memorizzato per poi stamparlo eccetera, eccetera come sopra detto. Naturalmente in questa "TextArea" potete copiare testo di qualsiasi lunghezza e quando la dimensione di questo supererà quella dell'area visibile in quest'ultima apparirà la barra laterale di scorrimento.

"Search CALL": questa opzione vi permette di cercare gli spots relativi a un ben specifico nominativo.Cliccando sull'apposito pulsante si aprirà una finestra di dialogo che vi chiederà di inserire il nominativo(maiuscolo o minuscolo non importa),dopo di ché cliccando sul bottone "OK" apparirà il risultato e le varie fasi sono visibili in figura 4. "Spots by & specifica CALL": questa opzione vi permette ci cercare tutti gli spot relativi a un dato nominativo ma sia quelli che invia lui sia quelli in cui viene spottato e naturalmente gli step di procedura sono identici all'opzione precedente come vedete in figura 5.

"Search BAND":questa opzione vi permette ci cercare tutti gli spots relativi a una data banda immettendo nel box di ricerca l'equivalente in metri della banda come visibile in figura 6,per le UHF ,ad esempio i 430 MHz basterà che scrivete l'equivalente in cm ovvero 70...23 .

"V/UHF=>50MHz": vi permetterà senza nessun box di input da parte vostra di visualizzare tutti gli spots relativi alla banda dei 6 metri e superiori come visibile in figura 7.

"Search COUNTRY": ultima opzione e vi offre la possibilità scrivendo il prefisso del country voluto di visualizzare tutti gli spots relativi ad esso come visibile in figura 8.

Tenete presente che sia nelle opzioni "Search Call" che "Search Country" potete stringere molto di più la ricerca,ovvero se vi scriverete ad esempio "VK2" tirerete fuori tutti gli spots relativi alla zona 2 dell'Australia,se scriverete "ZL1B" tirerete fuori tutti gli spots relativi alla zona 1 della Nuova Zelanda con il suffisso che inizia per B...e via di questo passo potrete restringere ancor più la ricerca.

Insomma, penso che questo programmino sarà veramente utile per i "cacciatori di DX". Alla prossima. SPOTS SEARCH by IU5HIV (Derivative work based on DXLite by G7VJR) 6 October 2021

| Search Call |          | Search Spots by | & Specific Call          | cific Call Search Band |                                         | V/UHF => 50 MHz  | Search Country |
|-------------|----------|-----------------|--------------------------|------------------------|-----------------------------------------|------------------|----------------|
|             |          |                 | TextA                    | rea <u>H</u>           | OME                                     |                  |                |
| IU3OCN      | 14183.0  | EA5FNQ          | 73 from dolomiti<br>dani | mountain               | SPAIN                                   |                  | 09:03Z         |
| F1DSZ       | 21074.0  | SY200CWM        | ft8 +03db 2221hz         | 2                      | GREEC                                   | E                | 09:02Z         |
| ER5DX       | 24898.0  | N7ET/DU7        | good sig                 |                        | PHILIP                                  | PINES            | 09:02Z         |
| SP8NF0      | 10136.0  | RN4AZ           | ft8 -07db from In2       | 29 1689hz              | EUROP                                   | EAN RUSSIA       | 09:02Z         |
| VE7DGL      | 14020.0  | VA7XU           | co82<>co82sx             |                        | CANAD                                   | A                | 09:02Z         |
| IU8CEC      | 7090.0   | IZ1NIX          |                          |                        | ITALY                                   |                  | 09:02Z         |
| OP4L        | 21074.0  | LZ2JA           | blagodaria qso ft<br>7   | 8 nasdravé             | BULGA                                   | RIA              | 09:02Z         |
| VK2WJ       | 28074.0  | RA3AHN          | ft8 gf56ss -> ko8        | 5ss                    | EUROP                                   | EAN RUSSIA       | 09:01Z         |
| SV1VS       | 24915.0  | MW0WOO          | ft8 -09db from io        | 72 1595hz              | WALES                                   |                  | 09:01Z         |
| DJ7YP       | 28450.0  | S9OK            | tnx 5 up                 |                        | SAO TO                                  | ME & PRINCIPE    | 09:01Z         |
| F1DSZ       | 21074.0  | UN7EAX          | ft8 -02db from m         | o52 631hz              | KAZAK                                   | HSTAN            | 09:01Z         |
| DM2BKB      | 21020.0  | ZL3IO           | tnx for your patie       | nce, 73!               | NEW Z                                   | EALAND           | 09:01Z         |
| UT7IL       | 7074.0   | D0WFF           | www.saur-mogila          | ,via:dl2mdz            | INVALIE                                 | )                | 09:01Z         |
| VK5WU       | 7076.0   | K9STL           | ft8: pf95 <-=-> er       | n58 tu                 | UNITED                                  | STATES OF AMERIC | CA 09:01Z      |
| OE6PID      | 7108.0   | IX1HPN          | sputnik award inf        | o www.crt.red          | I ITALY                                 |                  | 09:00Z         |
| IZ1MLQ      | 21010.0  | RZ60ANT         | ses                      |                        | EUROP                                   | EAN RUSSIA       | 09:00Z         |
| UT7UA       | 50313.0  | SP2GJV          | ft8 -16 db 1191 h        | z                      | POLAN                                   | D                | 09:00Z         |
| EB5JBO      | 7193.0   | EA1IYN          | vgs-035 dme-390          | )26. tnx               | SPAIN                                   |                  | 09:00Z         |
| SV1VS       | 24915.0  | RC1C            | ft8 +04db from k         | o50 1641hz             | EUROP                                   | EAN RUSSIA       | 09:00Z         |
| HA3LI       | 14019.4  | 3D2AG           | up 1                     |                        | FIJI ISL                                | ANDS             | 08:59Z         |
| YU7ON       | 144360.0 | RQ7R            | msk144 +11 db c          | ;q                     | EUROP                                   | EAN RUSSIA       | 08:58Z         |
| MOHIH       | 18100.0  | FK8HA           | ft8 tnx qso              |                        | NEW C                                   | ALEDONIA         | 08:58Z         |
| YU70N       | 144360.0 | UW1HM           | msk144 +15 db            |                        | UKRAIN                                  | 1E               | 08:58Z         |
| ES1BA       | 28450.0  | S9OK            |                          |                        | SAO TO                                  | ME & PRINCIPE    | 08:58Z         |
| DLOTU       | 18070.0  | 18/DJ8QP        | wca                      |                        | ITALY                                   |                  | 08:58Z         |
| EA1BKO      | 7118.0   | EA4AVM/P        | dme-13026                |                        | SPAIN                                   |                  | 08:58Z         |
| KC8YJJ      | 7075.7   | VK3ACA          |                          |                        | AUSTR                                   | ALIA             | 08:57Z         |
| IZ5CMG      | 7146.0   | IZ1MKE          | gold trophy franc        | 0                      | ITALY                                   |                  | 08:57Z         |
|             | 440000   |                 |                          |                        | 1 1 1 1 1 1 1 1 1 1 1 1 1 1 1 1 1 1 1 1 | 1.11/            | 00 577         |

Aggiorna Stampa Copia Download

| EA5CB  | 7087.0  | EASRCA dip r025 y sorteo walkie SPAIN 09:04Z                 | ×      |
|--------|---------|--------------------------------------------------------------|--------|
| F5JRY  | 18070.0 | 18/DJ8QP cg ITALY 09:03Z                                     |        |
| КС8ҮЈЈ | 7075.7  | ZL2KR NEW ZEALAND 09:03Z                                     |        |
| HA1YN  | 21010.0 | RZ60ANT tnx EUROPEAN RUSSIA 09:03Z                           |        |
| IU30CN | 14183.0 | EASFNQ 73 from dolomiti mountain dani SPAIN 09:03Z           |        |
| F1DSZ  | 21074.0 | SY200CWM ft8 +03db 2221hz GREECE 09:02Z                      |        |
| ER5DX  | 24898.0 | N7ET/DU7 good sig PHILIPPINES 09:02Z                         |        |
| SP8NF0 | 10136.0 | RN4AZ ft8 -07db from ln29 1689hz EUROPEAN RUSSIA             | 09:02Z |
| VE7DGL | 14020.0 | VA7XU co82<>co82sx CANADA 09:02Z                             |        |
| IU8CEC | 7090.0  | IZ1NIX ITALY 09:02Z                                          |        |
| OP4L   | 21074.0 | LZ2JA <u>blagodaria qso</u> ft8 <u>nasdravÃ</u> © 7 BULGARIA | 09:02Z |
| VK2WJ  | 28074.0 | RA3AHN ft8 qf56ss -> ko85ss EUROPEAN RUSSIA 09:01Z           |        |
| SV1VS  | 24915.0 | MW0W00 ft8 -09db from io72 1595hz WALES 09:01Z               |        |
| DJ7YP  | 28450.0 | S90K tnx 5 up SAO TOME & PRINCIPE 09:01Z                     |        |
| F1DSZ  | 21074.0 | UN7EAX ft8 -02db from mo52 6                                 | ×.     |

| Stampa       | 1 foglio                                               |                                                                                                    |                                                                                                    |
|--------------|--------------------------------------------------------|----------------------------------------------------------------------------------------------------|----------------------------------------------------------------------------------------------------|
| Destinazione | OneNote (Desktop)                                      | •                                                                                                    | -                                                                                                    |
| Pagine       | Tutti                                                  | •                                                                                                    | 1                                                                                                    |
| Layout       | Verticale                                              | Ŧ                                                                                                    |                                                                                                    |
| A colori     | A colori                                               | Ŧ                                                                                                    | Ŧ                                                                                                    |
|              | Stampa An                                              | nulla                                                                                                  |                                                                                                    |
|              | Stampa<br>Destinazione<br>Pagine<br>Layout<br>A colori | Stampa 1   Destinazione Image: OneNote (Desktop)   Pagine Tutti   Layout Verticale   A colori A colori | Stampa 1 foglio   Destinazione Image: OneNote (Desktop)   Pagine Tutti   Layout Verticale   A colori A colori     Stampa Annulla |

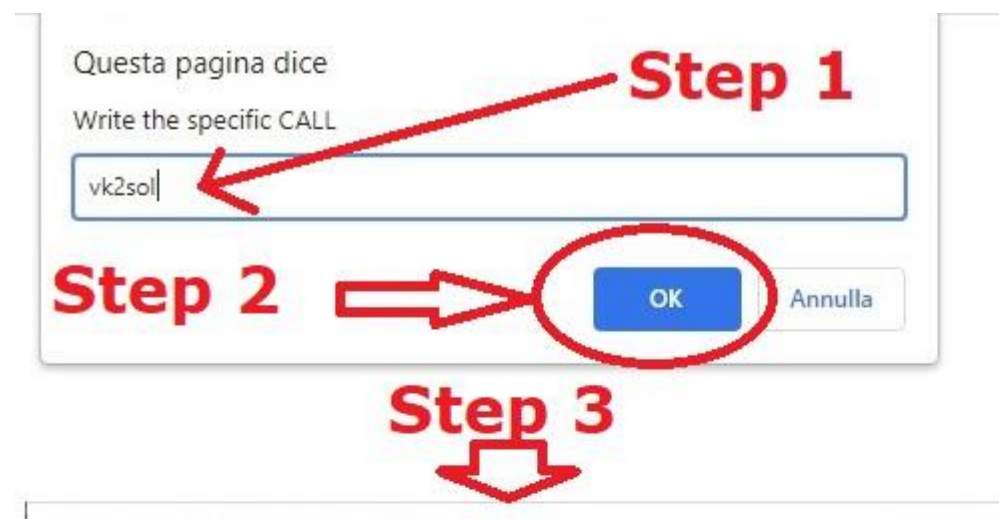

| YO9CKJ | 14191.0 | VK2SOL | felicitari                     | 05:28Z              |
|--------|---------|--------|--------------------------------|---------------------|
| YO7MPD | 14250.0 | VK2SOL | tnx iomel !                    | 2021-10-03 06:27:00 |
| YO9CKJ | 14215.0 | VK2SOL | multumesc , ma bucur mult de i | 2021-10-01 05:29:00 |
| YO9CKJ | 14264.0 | VK2SOL | multumesc, numao bine acolo-ge | 2021-09-30 04:59:00 |
| YO9CKJ | 18138.0 | VK2SOL | multumesc , aceleasi ganduri b | 2021-09-26 08:29:00 |
| YO7MPD | 14206.0 | VK2SOL | cq eu cq yo, tnx jon !         | 2021-09-26 04:53:00 |
| YO9GDN | 14240.0 | VK2SOL | 73! si pe data viitoare.       | 2021-09-25 05:01:00 |
| YO7MPD | 7074.0  | VK2SOL | salut, succes ionel!           | 2021-09-21 03:44:00 |
| YO7MPD | 14235.0 | VK2SOL | tnx ionel !                    | 2021-09-11 06:01:00 |
| YO7MPD | 14280.0 | VK2SOL | tnx ionel !                    | 2021-09-09 05:32:00 |
| YO7MPD | 7149.0  | VK2SOL | si noi te salutam !            | 2021-09-03 02:11:00 |
| ES5QA  | 14074.0 | VK2SOL | ko38cs<>qf56kd                 | 2021-09-02 07:04:00 |
| YO9CKJ | 14171.0 | VK2SOL | multumesc pentru placuta surp  | 2021-08-26 22:54:00 |
| YO7MPD | 14285.0 | VK2SOL | buna ionel ,asa este !         | 2021-08-12 04:22:00 |

| VK2SOL         OK         Annulla           Step 2         OK         Annulla           VK2SOL         14210.0         9A9A         tnx qso 73         05:44Z           VK2SOL         14191.0         YO9CKJ         mersi gelu         05:33Z           VK2SOL         14191.0         YO9CKJ         mersi gelu         05:33Z           VK2SOL         14191.0         VK2SOL         felicitari         05:28Z           VK2SOL         14191.0         OA9DVK         tnx qso 73         05:19Z           VK2SOL         14191.0         OA9DVK         tnx qso 73         05:08Z           VK2SOL         14191.0         OA9DVK         tnx qso 73         05:08Z           VK2SOL         1420.0         VASKW         tnx qso 73         05:00Z           VK2SOL         1420.0         UR5MKB         tnx qso 73         05:00Z           VK2SOL         14074.0         ONSUQ         tnx/ft8         2021-10-04 07:43           VK2SOL         14074.0         OSUQ         tnx/ft8         2021-10-04 07:33           VK2SOL         14074.0         SUQ         tnx/ft8         2021-10-04 07:33           VK2SOL         14074.0         UX2IQ         tnx/ft8         2021-10-04 0                                                                                       | Questa<br>Write spo | pagina dico<br>ots by & spe | e<br>cific Call |            | Step 1           |
|----------------------------------------------------------------------------------------------------|---------------------|-----------------------------|-----------------|------------|------------------|
| Step 2         OK         Annulla           VK2SOL         14210.0         9A9A         tnx qso 73         05:44Z           VK2SOL         14191.0         YO9CKJ         mersi gelu         05:33Z           VK2SOL         14191.0         YO9CKJ         mersi gelu         05:33Z           VK2SOL         14191.0         YO9CKJ         felicitari         05:28Z           VK2SOL         14191.0         VASSOL         felicitari         05:02Z           VK2SOL         14191.0         VASSOL         felicitari         05:08Z           VK2SOL         14205.0         WASW         tnx qso 73         05:00Z           VK2SOL         14200.0         URSMKB         tnx qso 73         05:00Z           VK2SOL         14200.0         URSMKB         tnx qso 73         05:00Z           VK2SOL         1400.0         JG8DSR         tnx/ft8         2021-10-04 07:43           VK2SOL         14074.0         ONSUQ         tnx/ft8         2021-10-04 07:43           VK2SOL         14074.0         JZ9W         tnx/ft8         2021-10-04 07:29           VK2SOL         14074.0         JZ9W         tnx/ft8         2021-10-04 07:33           VK2SOL         14074.0                                                                                            | VK2SOL              | K                           |                 |            |                  |
| Step 2         OK         Annulla           Step 3         05:44Z           VK2SOL 14210.0         9A9A         tnx qso 73         05:44Z           VK2SOL 14191.0         YO9CKJ         mersi gelu         05:33Z           VK2SOL 14205.0         R7AY         tnx qso 73         05:30Z           YO9CKJ 14191.0         VK2SOL         felicitari         05:28Z           VK2SOL 14205.0         R7AY         tnx qso 73         05:19Z           VK2SOL 14205.0         VO9CKJ         felicitari         05:08Z           VK2SOL 14205.0         UA3KW         tnx qso 73         05:00Z           VK2SOL 14200.0         UR5MKB         tnx qso 73         05:00Z           VK2SOL 14200.0         UR5MKB         tnx qso 73         05:00Z           VK2SOL 14074.0         ONSUQ         tnx/ft8         2021-10-04 07:43           VK2SOL 14074.0         ONSUQ         tnx/ft8         2021-10-04 07:33           VK2SOL 14074.0         IK4GRO         tnx qso 73         2021-10-04 07:29           VK2SOL 14240.0         IK4GRO         tnx qso 73         2021-10-04 07:33           VK2SOL 14074.0         UX2IQ         tnx/ft8         2021-10-04 07:33           VK2SOL 14074.0         UX2IQ         tnx/                                                          |                     |                             |                 |            |                  |
| Step 2         ox         xntuta           VK2SOL         14210.0         9A9A         tnx qso 73         05:44Z           VK2SOL         14191.0         YO9CKJ         mersi gelu         05:33Z           VK2SOL         14191.0         YO9CKJ         tnx qso 73         05:30Z           YO9CKJ         14191.0         VK2SOL         felicitari         05:28Z           YK2SOL         14191.0         VK2SOL         felicitari         05:19Z           VK2SOL         14191.0         VK2SOL         felicitari         05:08Z           VK2SOL         14205.0         UA3KW         tnx qso 73         05:08Z           VK2SOL         14200.0         UR5MKB         tnx qso 73         05:00Z           VK2SOL         14200.0         UR5MKB         tnx qso 73         05:00Z           VK2SOL         14200.0         UR5MKB         tnx qso 73         05:00Z           VK2SOL         14074.0         ONSUQ         tnx/ft8         2021-10-04 07:43           VK2SOL         14074.0         3Z9W         tnx/ft8         2021-10-04 07:29           VK2SOL         14074.0         UX2IQ         tnx/ft8         2021-10-04 06:51           VK2SOL         14074.0         U                                                                                       | Sto                 | n 2                         | ~               | - 1        | OK Annulla       |
| VK2SOL         14210.0         9A9A         tnx qso 73         05:44Z           VK2SOL         14191.0         YO9CKJ         mersi gelu         05:33Z           VK2SOL         14191.0         YO9CKJ         mersi gelu         05:33Z           VK2SOL         14205.0         R7AY         tnx qso 73         05:30Z           YO9CKJ         14191.0         VK2SOL         felicitari         05:28Z           VK2SOL         14191.0         OA9DVK         tnx qso 73         05:19Z           VK2SOL         14280.0         YO7MPD         tnx qso 73         05:08Z           VK2SOL         14205.0         UA3KW         tnx qso 73         05:02Z           VK2SOL         14200.0         UR5MKB         tnx qso 73         05:00Z           VK2SOL         14074.0         ON5UQ         tnx/ft8         2021-10-04 07:43           VK2SOL         14074.0         ON5UQ         tnx/ft8         2021-10-04 07:29           VK2SOL         14074.0         JZ9W         tnx/ft8         2021-10-04 07:29           VK2SOL         14074.0         IK4GRO         tnx qso 73         2021-10-04 07:33           VK2SOL         14074.0         IK4GRO         tnx qso 73         2021-10-04 07:33 </td <td>Sle</td> <td>μz</td> <td></td> <td>&gt; (</td> <td>Annuna</td> | Sle                 | μz                          |                 | > (        | Annuna           |
| VK2SOL         14210.0         9A9A         tnx qso 73         05:44Z           VK2SOL         14191.0         YO9CKJ         mersi gelu         05:33Z           VK2SOL         14191.0         YO9CKJ         mersi gelu         05:33Z           VK2SOL         14205.0         R7AY         tnx qso 73         05:30Z           YO9CKJ         14191.0         VK2SOL         felicitari         05:28Z           VK2SOL         14191.0         OA9DVK         tnx qso 73         05:19Z           VK2SOL         14280.0         YO7MPD         tnx qso 73         05:08Z           VK2SOL         14205.0         UA3KW         tnx qso 73         05:02Z           VK2SOL         14200.0         UR5MKB         tnx qso 73         05:00Z           VK2SOL         14074.0         JG8DSR         tnx/ft8         2021-10-04 07:43           VK2SOL         14074.0         JS29W         tnx/ft8         2021-10-04 07:29           VK2SOL         14074.0         JZ9W         tnx/gso 73         2021-10-04 07:29           VK2SOL         14074.0         JZ9W         tnx/ft8         2021-10-04 07:33           VK2SOL         14074.0         JZ9W         tnx/ft8         2021-10-04 03:47                                                                               | L                   |                             |                 |            |                  |
| VK2SOL       14210.0       9A9A       tnx qso 73       05:44Z         VK2SOL       14191.0       YO9CKJ       mersi gelu       05:33Z         VK2SOL       14205.0       R7AY       tnx qso 73       05:30Z         YO9CKJ       14191.0       VK2SOL       felicitari       05:28Z         VK2SOL       14191.0       VA2SOL       felicitari       05:28Z         VK2SOL       14191.0       VA2SOL       felicitari       05:28Z         VK2SOL       14280.0       YO7MPD       tnx qso 73       05:08Z         VK2SOL       14205.0       UA3KW       tnx qso 73       05:02Z         VK2SOL       14200.0       UR5MKB       tnx qso 73       05:00Z         VK2SOL       14200.0       UR5MKB       tnx qso 73       05:00Z         VK2SOL       14074.0       JG8DSR       tnx/ft8       2021-10-04 07:43         VK2SOL       14074.0       JZ9W       tnx/ft8       2021-10-04 07:29         VK2SOL       14074.0       IK4GRO       tnx qso 73       2021-10-04 06:51         VK2SOL       14074.0       UX2IQ       tnx/ft8       2021-10-04 03:47         VK2SOL       14074.0       UX2IQ       tnx/ft8       2021-10-04 03:47     <                                                                                                    |                     |                             | Step            | 3          |                  |
| VK2SOL       14210.0       9A9A       tnx qso 73       05:44Z         VK2SOL       14191.0       YO9CKJ       mersi gelu       05:33Z         VK2SOL       14205.0       R7AY       tnx qso 73       05:30Z         YO9CKJ       14191.0       VK2SOL       felicitari       05:28Z         VK2SOL       14191.0       VK2SOL       felicitari       05:19Z         VK2SOL       14205.0       YO7MPD       tnx qso 73       05:08Z         VK2SOL       14205.0       UA3KW       tnx qso 73       05:02Z         VK2SOL       14200.0       UR5MKB       tnx qso 73       05:00Z         VK2SOL       14200.0       UR5MKB       tnx qso 73       05:00Z         VK2SOL       14074.0       JG8DSR       tnx/ft8       2021-10-04 07:43         VK2SOL       14074.0       SZ9W       tnx/ft8       2021-10-04 07:33         VK2SOL       14074.0       IK4GRO       tnx qso 73       2021-10-04 07:29         VK2SOL       14074.0       UX2IQ       tnx/ft8       2021-10-04 06:51         VK2SOL       14074.0       UX2IQ       tnx/ft8       2021-10-04 03:47         VK2SOL       14074.0       UX2IQ       tnx/ft8       2021-10-04 03:47                                                                                                    |                     |                             |                 |            |                  |
| VK2SOL       14210.0       9A9A       tnx qso 73       05:44Z         VK2SOL       14191.0       YO9CKJ       mersi gelu       05:33Z         VK2SOL       14205.0       R7AY       tnx qso 73       05:30Z         YO9CKJ       14191.0       VK2SOL       felicitari       05:28Z         VK2SOL       14191.0       VK2SOL       felicitari       05:19Z         VK2SOL       14280.0       YO7MPD       tnx qso 73       05:08Z         VK2SOL       14205.0       UA3KW       tnx qso 73       05:02Z         VK2SOL       14200.0       UR5MKB       tnx qso 73       05:00Z         VK2SOL       14074.0       JG8DSR       tnx/ft8       2021-10-04 07:43         VK2SOL       14074.0       JG8DSR       tnx/ft8       2021-10-04 07:33         VK2SOL       14074.0       JZ9W       tnx/ft8       2021-10-04 07:33         VK2SOL       14074.0       JK4GRO       tnx qso 73       2021-10-04 06:51         VK2SOL       14074.0       UX2IQ       tnx qso 73       2021-10-04 06:51         VK2SOL       14074.0       UX2IQ       tnx qso 73       2021-10-04 03:47         VK2SOL       14074.0       UX2IQ       tnx/ft8       2021-10-                                                                                                    | _                   |                             | $\sim$          | _          |                  |
| VK2SOL       14191.0       YO9CKJ       mersi gelu       05:33Z         VK2SOL       14205.0       R7AY       tnx qso 73       05:30Z         YO9CKJ       14191.0       VK2SOL       felicitari       05:28Z         VK2SOL       14191.0       VK2SOL       felicitari       05:19Z         VK2SOL       14280.0       YO7MPD       tnx qso 73       05:08Z         VK2SOL       14205.0       UA3KW       tnx qso 73       05:02Z         VK2SOL       14200.0       UR5MKB       tnx qso 73       05:00Z         VK2SOL       14200.0       UR5MKB       tnx qso 73       05:00Z         VK2SOL       14074.0       ON5UQ       tnx/ft8       2021-10-04 07:43         VK2SOL       14074.0       ON5UQ       tnx/ft8       2021-10-04 07:33         VK2SOL       14074.0       JZ9W       tnx/ft8       2021-10-04 07:29         VK2SOL       14240.0       IK4GRO       tnx qso 73       2021-10-04 06:51         VK2SOL       14074.0       UX2IQ       tnx/ft8       2021-10-04 03:47         VK2SOL       14074.0       UX2IQ       tnx/ft8       2021-10-04 02:33                                                                                                    | VK2SOL              | 14210.0                     | 9A9A            | tnx qso 73 | 05:44Z           |
| VK2SOL         14205.0         R7AY         tnx qso 73         05:30Z           YO9CKJ         14191.0         VK2SOL         felicitari         05:28Z           VK2SOL         14191.0         OA9DVK         tnx qso 73         05:19Z           VK2SOL         14280.0         YO7MPD         tnx qso 73         05:08Z           VK2SOL         14205.0         UA3KW         tnx qso 73         05:02Z           VK2SOL         14200.0         UR5MKB         tnx qso 73         05:00Z           VK2SOL         14200.0         UR5MKB         tnx qso 73         05:00Z           VK2SOL         1400.0         JG8DSR         tnx/ft8         2021-10-04 07:43           VK2SOL         14074.0         ON5UQ         tnx/ft8         2021-10-04 07:33           VK2SOL         14074.0         JS9W         tnx/ft8         2021-10-04 07:29           VK2SOL         14074.0         UX2IQ         tnx qso 73         2021-10-04 06:51           VK2SOL         14074.0         UX2IQ         tnx/ft8         2021-10-04 03:47           VK2SOL         14074.0         UX2IQ         tnx/ft8         2021-10-04 02:33                                                                                                    | VK2SOL              | 14191.0                     | YO9CKJ          | mersi gelu | 05:33Z           |
| YO9CKJ       14191.0       VK2SOL       felicitari       05:28Z         VK2SOL       14191.0       OA9DVK       tnx qso 73       05:19Z         VK2SOL       14280.0       YO7MPD       tnx qso 73       05:08Z         VK2SOL       14205.0       UA3KW       tnx qso 73       05:02Z         VK2SOL       14200.0       UR5MKB       tnx qso 73       05:00Z         VK2SOL       14200.0       UR5MKB       tnx qso 73       05:00Z         VK2SOL       18100.0       JG8DSR       tnx/ft8       2021-10-04 07:43         VK2SOL       14074.0       ON5UQ       tnx/ft8       2021-10-04 07:33         VK2SOL       14074.0       JS9W       tnx/ft8       2021-10-04 07:29         VK2SOL       14074.0       IK4GRO       tnx qso 73       2021-10-04 06:51         VK2SOL       14074.0       UX2IQ       tnx/ft8       2021-10-04 03:47         VK2SOL       14074.0       UX2IQ       tnx/ft8       2021-10-04 03:47         VK2SOL       14074.0       UX2IQ       tnx/ft8       2021-10-04 02:33                                                                                                    | VK2SOL              | 14205.0                     | R7AY            | tnx qso 73 | 05:30Z           |
| VK2SOL       14191.0       OA9DVK       tnx qso 73       05:19Z         VK2SOL       14280.0       YO7MPD       tnx qso 73       05:08Z         VK2SOL       14205.0       UA3KW       tnx qso 73       05:02Z         VK2SOL       14200.0       UR5MKB       tnx qso 73       05:00Z         VK2SOL       18100.0       JG8DSR       tnx/ft8       2021-10-04 07:43         VK2SOL       14074.0       ON5UQ       tnx/ft8       2021-10-04 07:33         VK2SOL       14074.0       JZ9W       tnx/ft8       2021-10-04 07:29         VK2SOL       14074.0       IK4GRO       tnx qso 73       2021-10-04 06:51         VK2SOL       14074.0       UX2IQ       tnx qso 73       2021-10-04 06:51         VK2SOL       14074.0       UX2IQ       tnx qso 73       2021-10-04 06:51         VK2SOL       14074.0       UX2IQ       tnx qso 73       2021-10-04 06:51         VK2SOL       14074.0       UX2IQ       tnx/ft8       2021-10-04 02:33                                                                                                    | YO9CKJ              | 14191.0                     | VK2SOL          | felicitari | 05:28Z           |
| VK2SOL       14280.0       YO7MPD       tnx qso 73       05:08Z         VK2SOL       14205.0       UA3KW       tnx qso 73       05:02Z         VK2SOL       14200.0       UR5MKB       tnx qso 73       05:00Z         VK2SOL       18100.0       JG8DSR       tnx/ft8       2021-10-04 07:43         VK2SOL       14074.0       ON5UQ       tnx/ft8       2021-10-04 07:33         VK2SOL       14074.0       JG8DSR       tnx/ft8       2021-10-04 07:33         VK2SOL       14074.0       JG8W       tnx/ft8       2021-10-04 07:33         VK2SOL       14074.0       JZ9W       tnx/ft8       2021-10-04 07:29         VK2SOL       14240.0       IK4GRO       tnx qso 73       2021-10-04 06:51         VK2SOL       14074.0       UX2IQ       tnx/ft8       2021-10-04 03:47         VK2SOL       14074.0       UX2IQ       tnx/ft8       2021-10-04 02:33                                                                                                    | VK2SOL              | 14191.0                     | OA9DVK          | tnx qso 73 | 05:19Z           |
| VK2SOL       14205.0       UA3KW       tnx qso 73       05:02Z         VK2SOL       14200.0       UR5MKB       tnx qso 73       05:00Z         VK2SOL       18100.0       JG8DSR       tnx/ft8       2021-10-04 07:43         VK2SOL       14074.0       ON5UQ       tnx/ft8       2021-10-04 07:33         VK2SOL       14074.0       JZ9W       tnx/ft8       2021-10-04 07:29         VK2SOL       14074.0       IK4GRO       tnx qso 73       2021-10-04 06:51         VK2SOL       14074.0       UX2IQ       tnx/ft8       2021-10-04 03:47         VK2SOL       14074.0       UX2IQ       tnx/ft8       2021-10-04 03:47         VK2SOL       14074.0       UX2IQ       tnx/ft8       2021-10-04 02:33                                                                                                    | VK2SOL              | 14280.0                     | YO7MPD          | tnx qso 73 | 05:08Z           |
| VK2SOL       14200.0       UR5MKB       tnx qso 73       05:00Z         VK2SOL       18100.0       JG8DSR       tnx/ft8       2021-10-04 07:43         VK2SOL       14074.0       ON5UQ       tnx/ft8       2021-10-04 07:33         VK2SOL       14074.0       JG8DSR       tnx/ft8       2021-10-04 07:33         VK2SOL       14074.0       JG8DSR       tnx/ft8       2021-10-04 07:33         VK2SOL       14074.0       JK4GRO       tnx qso 73       2021-10-04 06:51         VK2SOL       14074.0       UX2IQ       tnx/ft8       2021-10-04 03:47         VK2SOL       18100.0       V31DL       tnx/ft8       2021-10-04 02:33                                                                                                    | VK2SOL              | 14205.0                     | <b>UA3KW</b>    | tnx qso 73 | 05:02Z           |
| VK2SOL       18100.0       JG8DSR       tnx/ft8       2021-10-04 07:43         VK2SOL       14074.0       ON5UQ       tnx/ft8       2021-10-04 07:33         VK2SOL       14074.0 <b>3Z9W</b> tnx/ft8       2021-10-04 07:29         VK2SOL       14074.0 <b>3Z9W</b> tnx/ft8       2021-10-04 07:29         VK2SOL       14240.0       IK4GRO       tnx qso 73       2021-10-04 06:51         VK2SOL       14074.0       UX2IQ       tnx/ft8       2021-10-04 03:47         VK2SOL       18100.0       V31DL       tnx/ft8       2021-10-04 02:33                                                                                                    | VK2SOL              | 14200.0                     | <b>UR5MKB</b>   | tnx gso 73 | 05:00Z           |
| VK2SOL       14074.0 <b>ON5UQ</b> tnx/ft8       2021-10-04 07:33         VK2SOL       14074.0 <b>3Z9W</b> tnx/ft8       2021-10-04 07:29         VK2SOL       14240.0 <b>IK4GRO</b> tnx qso 73       2021-10-04 06:51         VK2SOL       14074.0 <b>UX2IQ</b> tnx/ft8       2021-10-04 03:47         VK2SOL       14074.0 <b>UX2IQ</b> tnx/ft8       2021-10-04 03:47         VK2SOL       18100.0 <b>V31DL</b> tnx/ft8       2021-10-04 02:33                                                                                                    | VK2SOL              | 18100.0                     | JG8DSR          | tnx/ft8    | 2021-10-04 07:43 |
| VK2SOL         14074.0         3Z9W         tnx/ft8         2021-10-04 07:29           VK2SOL         14240.0         IK4GRO         tnx qso 73         2021-10-04 06:51           VK2SOL         14074.0         UX2IQ         tnx/ft8         2021-10-04 03:47           VK2SOL         18100.0         V31DL         tnx/ft8         2021-10-04 02:33                                                                                                    | VK2SOL              | 14074.0                     | ON5UQ           | tnx/ft8    | 2021-10-04 07:33 |
| VK2SOL         14240.0         IK4GRO         tnx qso 73         2021-10-04 06:51           VK2SOL         14074.0         UX2IQ         tnx/ft8         2021-10-04 03:47           VK2SOL         18100.0         V31DL         tnx/ft8         2021-10-04 02:33                                                                                                    | VK2SOL              | 14074.0                     | 3Z9W            | tnx/ft8    | 2021-10-04 07:29 |
| VK2SOL 14074.0 UX2IQ tnx/ft8 2021-10-04 03:47<br>VK2SOL 18100.0 V31DL tnx/ft8 2021-10-04 02:33                                                                                                    | VK2SOL              | 14240.0                     | IK4GRO          | tnx aso 73 | 2021-10-04 06:51 |
| VK2SOL 18100.0 V31DL tnx/ft8 2021-10-04.02:33                                                                                                    | VK2SOI              | 14074 0                     | UX2IQ           | tnx/ft8    | 2021-10-04 03:47 |
|                                                                                                    | VK2SOI              | 18100 0                     | V31DL           | tnx/ft8    | 2021-10-04 02:33 |

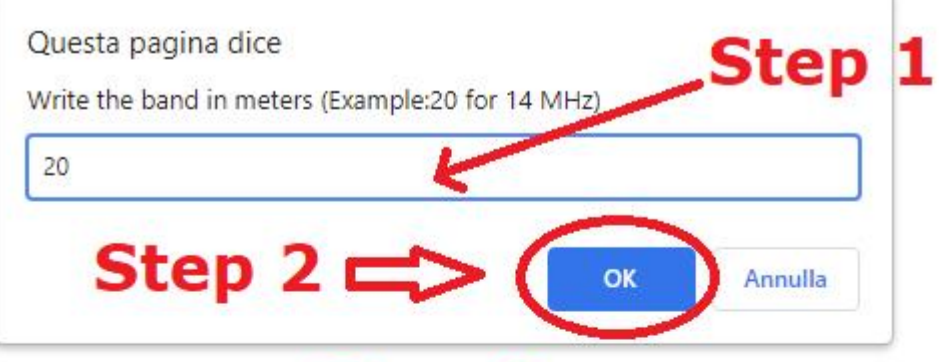

## Step 3

| 9Z4FE         | 14173.0  | UTOMO    | loud into the caribbean / call     | 10:10   | Z      |
|---------------|----------|----------|------------------------------------|---------|--------|
| SV20IX        | 14306.0  | SV2OXS/P | cq cq sota                         | 10:08   | Z      |
| HB9FAX        | 14025.0  | S9OK     | tnx cw up                          | 10:06   | Z      |
| YU2DVD        | 14236.0  | MONKL    | thanks for the qso ,73             | 10:06   | Z      |
| EA5GXE        | 14074.0  | HB9VKL   | ft8 0 im99vs<>jn36                 | 10:05   | Z      |
| SV2HJW        | 14306.0  | SV2OXS/P | cq sota                            | 10:04   | Z      |
| EA1AZC        | 14145.0  | EA1BQR   | cso-112                            | 10:03   | Z      |
| EA5GXE        | 14074.0  | PD0JMY   | ft8 0 im99vs<>jo21cw               | 10:02   | Z      |
| HS8JWH        | 14008.0  | 8J1RL    | tnx tu 73 cw                       | 10:01   | Z      |
| CS7AUJ        | 14236.0  | MONKL    | strong signal :) 59 20db73         | 09:59   | Z      |
| <b>UA9LCY</b> | 14019.0  | 9V1YC    | rst419                             | 09:53   | Z      |
| IW6DGJ        | 14025.0  | S9OK     | 73 tnx cw                          | 09:53   | Z      |
| SP8NFO        | 14074.0  | OH1YOU   | ft8 -07db from kp01 944hz          | 09:53   | Z      |
| HB9OAU        | 14032.0  | RB60ANT  |                                    | 09:51   | Z      |
| RK2P          | 144360.0 | DL0HEL   | ko93ad <ms>jo50uf msk +7 o</ms>    | db tnx  | 10:11Z |
| RK2P          | 144360.0 | SQ9DDA   | ko93ad <ms>ko00ma msk +5</ms>      | 5 db cq | 10:11Z |
| MM0CEZ        | 144360.0 | F6CIS    | io75xu <ms>in98 msk144 +2</ms>     | db 73   | 10:10Z |
| F6CIS         | 144360.0 | MM0CEZ   | msk144 tnx up+20 !                 |         | 10:08Z |
| SM5KWU        | 144123.0 | DL2FCN   | jo89ip <eme>jn49 jt65b -20 d</eme> | lb      | 10:08Z |
| DLOHEL        | 144360.0 | RK2P     | jo50uf <ms>ko93ad msk +10</ms>     | db tnx  | 10:07Z |
| DL6BF         | 144406.0 | SK6VHF/B | jo32qijo57 max539qsb,n             | orm     | 10:03Z |
| EA7KQP        | 432000.0 | EA5HKZ   | 20 aniversario acracb dmr21        | 403     | 10:00Z |

en71<ms>fn31

io75xu<ms>jo50uf msk144 -2 hrd

jo89ip<eme>no13 jt65b -21 db

09:48Z

09:48Z

09:47Z

KD9VV

50260.0 KA1W

MM0CEZ 144360.0 DL0HEL

SM5KWU 144123.0 UA9YJM

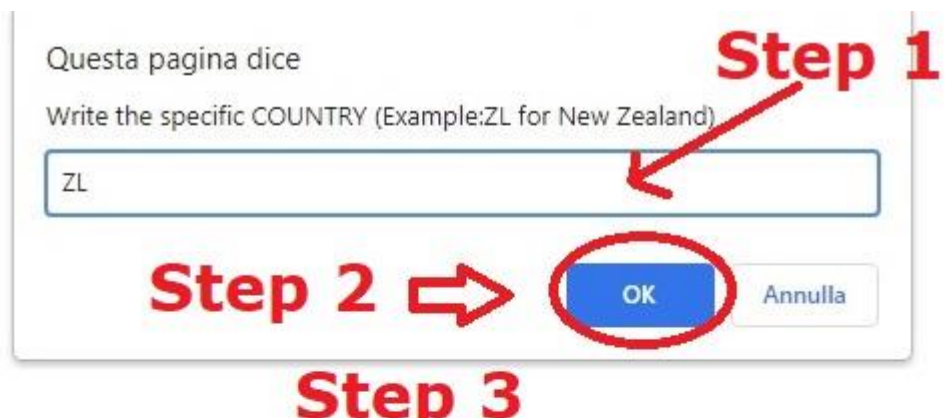

|        |         | 5             | 1                              |        |
|--------|---------|---------------|--------------------------------|--------|
| K1CP   | 5357.0  | ZL2BH         | ft8                            | 10:10Z |
| G3MLO  | 14190.0 | <b>ZL3JAS</b> | ccc zl3* iota oc-134           | 07:28Z |
| 12YBC  | 14190.0 | <b>ZL3JAS</b> | oc134                          | 07:19Z |
| PD5SS  | 14190.0 | <b>ZL3JAS</b> | oc-134                         | 07:11Z |
| EA7CB  | 7074.0  | ZL2SH         | ft8 r-15 db                    | 07:07Z |
| CT2HXM | 3573.0  | ZL3RJ         | ft8 -04db from re66 2175hz     | 06:55Z |
| UT5ZC  | 14080.5 | ZL1BBW        | tnx qso                        | 06:53Z |
| ZL2IFB | 7074.0  | ZL2BPL        | ft8                            | 06:40Z |
| ON8DM  | 3790.0  | ZL2IO         | hrd in qso                     | 06:36Z |
| ON8DM  | 3790.0  | ZL2MF         | hrd                            | 06:36Z |
| F6JON  | 5357.0  | ZL2CC         | ft8 -12 jn05uh<>rf81 with 15 w | 06:08Z |
| PG0DX  | 5357.0  | ZL2LW         | 765hz -7db cq even 00.30       | 06:08Z |
| PG0DX  | 5357.0  | ZL2BH         | -2db 315hz mr john odd 15.45   | 06:06Z |
|        |         |               |                                |        |